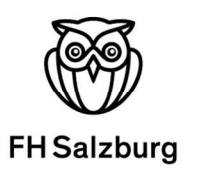

# Ausfüllhilfe für das Online Learning Agreement (OLA)

Liebe Erasmus-Outgoing-Studierende,

in dieser Anleitung erhalten Sie Hinweise und Tipps für das Ausfüllen des Online Learning Agreements (OLA).

Für alle akademischen Fragen (Kursauswahl und Anrechnung) wenden Sie sich bitte an Ihre\*n Internationalen Departmental Coordinator (IDC).

Bitte haben Sie Verständnis, dass Ihr\*e IDC oder das International Office der FH Salzburg nur individuelle Fragen beantworten kann, die nicht bereits in dieser Anleitung beantwortet werden.

Die finale Version Ihres Learning Agreements ist vier Wochen vor Start Ihres Auslandsaufenthalts in FHsys als PDF hochzuladen.

# Allgemeine Nutzungshinweise:

- Füllen Sie das OLA nicht auf dem Smartphone aus
- Wählen Sie als Browser bitte Google Chrome oder Firefox. Eine Nutzung von Internet Explorer ist nicht möglich.
- Bei technischen Fragen und Problemen wenden Sie sich bitte an: <a href="mailto:support@erasmusapp.eu">support@erasmusapp.eu</a>

Wir wünschen Ihnen schon jetzt erfolgreiches und spannendes Auslandssemester!

Ihr International Office

Technik Gesundheit Medien

# Schritt 1: Anmeldung auf der OLA-Website

- <complex-block><complex-block>
- 1.1. Gehen Sie auf https://www.learning-agreement.eu/ und klicken Sie auf Log in

1.2. Sie werden zur Seite My account weitergeleitet. Hier klicken Sie bitte nochmals auf Log in

| OLA ABOUT FAQ ELDER OLA FOR TRAINEES                                                                                                    | LOG N |
|----------------------------------------------------------------------------------------------------|-------|
| Up in         Vor OLA just a dick away!         The login options available to access the Online Learning Agreement platform are the following:         e.duGAIN (your academic credentials)         e.duGAIN (your academic credentials)         e.duGAIN (your academic credentials)         Bogle login         Alt three options will be accessible when dicking "login" which will lead you to the MyAcademicID platform that supports all three of the pathways and after the authentication procedure will bring you back to the Online Learning Agreement platform to access your OLA! |       |

| Login      | with                              |  |
|------------|-----------------------------------|--|
| FH Sa      | lzburg                            |  |
| Salzburg   | a lippiorcity of applied Sciences |  |
| fh-salzbu  | or or                             |  |
| fh-salzbur | or or or Login with eIDAS         |  |

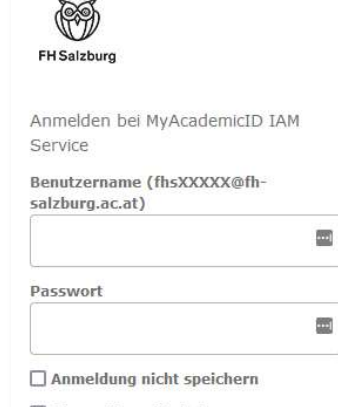

Die zu übermittelnden Informationen anzeigen, damit ich die Weitergabe gegebenenfalls ablehnen kann.

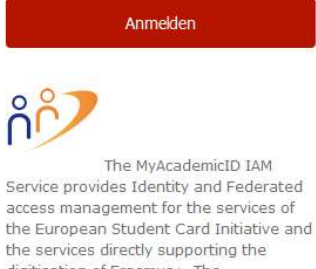

the services directly supporting the digitisation of Erasmus+. The MyAcademicID IAM Service is provided by GÉANT using the eduTEAMS service.

> Bitte verwenden Sie Ihre FHS Zugangskennung
 > und NICHT Ihre E-Mailadresse f
ür den Login.

### 1.3. Anmeldung über MyAcademicID

- Im nächsten Schritt müssen Sie sich über MyAcademicID einloggen
- Dafür wählen Sie bitte *Login über die Insititution* und geben *FH Salzburg* in das Feld ein.
- Nun wählen Sie Salzburg University of Applied Sciences aus.

### 1.4.

- Auf der sich öffnenden Seite loggen Sie sich bitte mit Ihrer FHS Zugangserkennung (z. B. Beispiel <u>fhs34708@fh-salzburg.ac.at</u>) und dem dazugehörigen Passwort ein.
- Verwenden Sie bitte NICHT Ihre Email-Adresse für den Login

| Ø                                                                                                    | ñ                                                                                                    |
|----------------------------------------------------------------------------------------------------|----------------------------------------------------------------------------------------------------|
| FHSalzbur                                                                                                    | Sie sind dabei auf diesen Dienst<br>zuzugreifen:<br>MyAcademicID IAM Service von GEANT                                                                                     |
| eschreibung dieses Dienstes:<br>he MyAcademicID IAM Service provide<br>srvices of the European Student Card I<br>igitisation of Erasmus+. The MyAcadei<br>duTEANS service.<br>usätzliche Informationen über dies | s Identity and Federated access management for the<br>Initiative and the services directly supporting the<br>micID IAM Service is provided by GEANT using the<br>en Dienst |
| An den Dienst zu übermi                                                                                                    | ttelnde Informationen                                                                                                    |
| Anzeigename                                                                                                    |                                                                                                    |
| Persönliche ID                                                                                                    |                                                                                                    |
| Zugehörigkeit                                                                                                    |                                                                                                    |
| 1999 - Talanda C. Talaharan                                                                                                    |                                                                                                    |
| Vorname                                                                                                    |                                                                                                    |
| E-Mail                                                                                                    |                                                                                                    |
| Service-spezifische<br>Benutzerkennung                                                                                                    |                                                                                                    |
| Heimateinrichtung (Domain<br>Name)                                                                                                    |                                                                                                    |
| Zuname                                                                                                    | <u> </u>                                                                                                    |
| ie oben aufgeführten Informatione<br>vrtfahren. Sind Sie einverstanden, o<br>iesen Dienst an ihn weitergegeben<br>Wählen Sie die Dauer, für die Ihre                                                             | n werden an den Dienst weitergegeben, falls Sie<br>Jass diese Informationen bei jedem Zugriff auf<br>werden?<br>Entscheidung zur Informationsweitergabe                    |
| guitig sein soll:                                                                                                    | t fragen.                                                                                                    |
| • Ich hin einverstanden moine                                                                                                    | Informationen dieses Mal zu sender                                                                                                    |
| <ul> <li>Erneut fragen, wenn sich die In<br/>weitergegeben werden.</li> </ul>                                                                                                    | formationen ändern, welche diesem Dienst                                                                                                    |
|                                                                                                    | dieselben Informationen in Zukunft                                                                                                    |
| <ul> <li>Ich bin einverstanden, dass a<br/>automatisch an diesen Diens</li> </ul>                                                                                                    | t weitergegeben werden.                                                                                                    |
| <ul> <li>Ich bin einverstanden, dass (<br/>automatisch an diesen Diens</li> <li>Diese Einstellung kann jederzeit m<br/>widerrufen werden.</li> </ul>                                                             | t weitergegeben werden.<br>it der Checkbox auf der Anmeldeseite                                                                                                    |
| Ich bin einverstanden, dass (<br>automatisch an diesen Diens<br>Diese Einstellung kann jederzeit m<br>widerrufen werden.                                                                                         | t weitergegeben werden.<br>it der Checkbox auf der Anmeldeseite                                                                                                    |

1.5.

- Sie werden nochmals automatisch zur Seite An den Dienst zu übermittelnde Informationen weitergeleitet.
- Klicken Sie bitte auf Akzeptieren
- Von nun an können Sie sich jederzeit mit Ihrer FH Salzburg Zugangserkennung und Ihrem Passwort auf <u>https://www.learning-agreement.eu</u> in Ihren OLA-Account einloggen.

# Schritt 2: Registrierung Ihres OLA-Accounts

- Füllen Sie die geforderten Felder zur Registrierung aus. Die Eingabe der Daten für Ihr Learning Agreement erfolgt erst im nächsten Schritt.
- Field of Education: Hier tragen Sie die vierstellige Nummer f
  ür Ihren Studiengang "ISCED-Code, Erasmus+ subject area" ein. (z.B. Business and administration not further defined 0410).
- **Study cycle:** Wählen Sie den Studienzyklus aus (Bachelor oder Master), in dem Sie sich zum Zeitpunkt des Auslandsaufenthalts befinden werden.

| My Personal Informa | ion      |                                                       |   |
|---------------------|----------|-------------------------------------------------------|---|
| Firstname *         |          | Lastname *                                            |   |
|                     | ă        |                                                       |   |
| Date of birth *     | Gender * | Nationality *                                         |   |
| TT . MM . JUJ       | Female   | ¢.                                                    | 0 |
| ield of education * |          | Study cycle *                                         |   |
|                     | 0        | Bachelor or equivalent first cycle (EQF level 6) (19) | 0 |

# Schritt 3: Anlegen eines neuen Learning Agreements

• Nach erfolgreicher Registrierung gehen Sie in *My Learning Agreements (Create new)* und wählen Sie *Blended Mobility with Short-term Physical Mobility* aus

| Semester Mobility                                                                                                    | Blended Mobility with Short-term<br>Physical Mobility                                                                                                    | Short-term Doctoral Mobility                                                                                                    |
|----------------------------------------------------------------------------------------------------|----------------------------------------------------------------------------------------------------|----------------------------------------------------------------------------------------------------|
| Discover a new culture and gain<br>new experiences by going on<br>traditional academic mobility of<br>between 2 and 12 months at<br>another higher education<br>institution! Be sure to check out the<br>possibility to upgrade your mobility<br>experience with optional virtual<br>components (e.g. online courses)<br>next to your academic experience<br>on campus. | In case regular semester mobility is<br>too long or otherwise inaccessible<br>for you, experience short-term<br>blended mobility! This format<br>foresees between <b>5 and 30 days of</b><br><b>physical mobility</b> at another<br>higher education institution<br><b>combined with a compulsory</b><br><b>virtual component.</b> | Develop your skills and find<br>contacts by going on <b>short-term</b><br><b>doctoral mobility of between 5</b><br><b>and 30 days</b> at another higher<br>education institution! To enhance<br>the synergies with Horizon Europe,<br>doctoral mobilities can also take<br>place in the context of Horizon<br>Europe funded research projects. |

• Über den Button Create new können Sie anschließend Ihr Learning Agreement starten.

### Allgemeine Nutzungshinweise:

- Mit den Buttons *Previous* und *Next* können Sie zwischen den einzelnen Schritten navigieren.
- Achtung: Solange Sie die Felder in einem Schritt noch nicht komplett ausgefüllt haben, werden die Eintragungen gelöscht, sollten Sie über den *Previous*-Button einen Schritt zurückgehen.

| 0                   | 2                   | 3                     | 4                 | 5                  | 6          |
|---------------------|---------------------|-----------------------|-------------------|--------------------|------------|
| Student Information | Sending Institution | Receiving Institution | Proposed Mobility | Virtual Components | Commitment |

# Schritt 4: Vervollständigen der persönlichen Daten

 Im ersten Schritt müssen Sie nur Ihre E-Mail-Adresse sowie das akademische Jahr, in dem Ihr Auslandsaufenthalt stattfindet, ergänzen. Ihre restlichen persönlichen Daten werden automatisch von der Registrierung übernommen.

| 2021/2022                                                                                                    |                                                                                                    |                            |                                                                                                    |
|----------------------------------------------------------------------------------------------------|----------------------------------------------------------------------------------------------------|----------------------------|----------------------------------------------------------------------------------------------------|
| Student                                                                                                    |                                                                                                    |                            |                                                                                                    |
| First name(s) *                                                                                                    |                                                                                                    | Last name                  | e(s) *                                                                                                    |
|                                                                                                    |                                                                                                    |                            |                                                                                                    |
| Email *                                                                                                    |                                                                                                    |                            |                                                                                                    |
|                                                                                                    |                                                                                                    |                            |                                                                                                    |
| Date of birth *                                                                                                    | Gender *                                                                                                    |                            | Nationality*                                                                                                    |
| TT . MM . JJJJ                                                                                                    | Female                                                                                                    | ٥                          | Austria (216)                                                                                                    |
|                                                                                                    |                                                                                                    |                            | Country to which the person belongs administratively and that issues the ID card and/or passport.                                                                                                    |
| Field of Education *                                                                                                    |                                                                                                    | Field of Education Comment | Study cycle *                                                                                                    |
|                                                                                                    | 0                                                                                                    |                            | Bachelor or equivalent first cycle (EQF le 🕈                                                                                                    |
| Field of education: The ISCED-F 201<br>http://ec.europa.eu/education/inter<br>classification-of-education-isced_en<br>the ISCED 2013 detailed field of edu<br>closest to the subject of the degree | 3 search tool available at<br>national-standard-<br>should be used to find<br>cation and training that is<br>to be awarded to the |                            | Study cycle. Short cycle (EQF level 5) / Bachelor or equivalen<br>first cycle (EQF level 6) / Master or equivalent second cycle<br>(EQF level 7) / Doctorate or equivalent third cycle (EQF level<br>6). |

# Schritt 5: Angaben zur "Sending institution"

- **Name**: Wählen Sie die FH Salzburg aus der Liste. Sie müssen anfangen, in das Feld zu tippen, damit sich das Dropdownmenü öffnet.
- Faculty/Department: Dieses Feld kann leer bleiben, da es an der FH Salzburg keine Faculties oder Departments gibt.
- Die Adresse und der Erasmus Code werden automatisch vervollständigt.

| ending                         |                |
|--------------------------------|----------------|
| Sending Institution            |                |
| Country*                       |                |
| Austria x                      |                |
| Name *                         |                |
| Fachhochschule Salzburg Gmbh 🗴 |                |
| Faculty/Department *           |                |
| Address *                      | Erasmus Code * |
| Puch bei Hallein               | A SALZBUR08    |

#### • Sending Responsible Person

Die Sending Responsible Person ist die Person, mit der Sie das Learning Agreement an der FH Salzburg vereinbaren und die dieses unterzeichnen und nach Abschluss Ihres Auslandsaufenthalts auch die Anrechnung der Kurse bestätigen wird.

Daher ist hier der Name und die Email-Adresse **Ihres\*Ihrer Internationalen Koordinators\*in (IDC)** anzugeben. Die Telefonnummer muss nicht ausgefüllt werden.

Nachdem Sie das Learning Agreement vollständig ausgefüllt und unterzeichnet haben, wird eine Benachrichtigung aus dem OLA-System an Ihren\*Ihre IDC versendet.

| Sending Responsible Person                                                                                                    | Sending Administrative Contact Person                                                                                                    |
|----------------------------------------------------------------------------------------------------|----------------------------------------------------------------------------------------------------|
| First name(s) *                                                                                                    | First name(s)                                                                                                    |
| Last name(s) *                                                                                                    | Last name(s)                                                                                                    |
| Position *                                                                                                    | Position                                                                                                    |
| Email *                                                                                                    | Email                                                                                                    |
| Phone number                                                                                                    | Phone number                                                                                                    |
| + Responsible person at the Sending Institution: an academic who has the authority to approve the Learning Agreement to exceptionally amend it when it is needed, as well as to guarantee full recognition of such programme on behalf of the responsible academic body. The name and email of the Responsible person must be filled in only in case it differs from that of the Contact person mentioned at the top of the document. | +<br>Administrative contact person: person who provides a link for administrative<br>information and who, depending on the structure of the higher education institution,<br>may be the departmental coordinator or works at the international relations office or<br>equivalent body within the institution. |

• Sending Administrative Contact Person: Diese Felder müssen nicht ausgefüllt werden.

Wichtig! Bitte geben Sie nicht die Kontaktdaten des International Offices an.

# Schritt 6: Angaben zur "Receiving institution"

- Name: Wählen Sie Ihre Gasthochschule aus der Liste aus. Adresse und Erasmus Code werden automatisch vervollständigt.
- **Faculty/Department:** Tragen Sie hier den Fachbereich oder das Institut ein, an dem Sie an der Partnerhochschule studieren.

| ceiving                           |                |
|-----------------------------------|----------------|
| Receiving Institution             |                |
| Country *                         |                |
| Portugal x Name *                 |                |
| Instituto Politecnico de Lisboa 🗙 |                |
| Faculty/Department                |                |
| Address *                         | Erasmus Code * |
| Lisboa / Lisbon                   | P LISBOA05     |

#### Receiving Responsible Person

Die Receiving Responsible Person ist diejenige Person an Ihrer Partnerhochschule, mit der Sie das Learning Agreement vereinbaren und die dieses auch unterzeichnen wird. Der Namen und die Kontaktdaten dieser Person sollten Ihnen durch den Bewerbungsprozess an der Partnerhochschule bekannt sein.

Sollten Sie dennoch unsicher sein, wer hier einzutragen ist, fragen Sie bitte direkt im International Office der Partnerhochschule nach.

Sobald Ihr Learning Agreement zur Unterzeichnung bereit ist, erhält die Receiving Responsible Person ebenso eine automatische Benachrichtigung aus dem OLA-System.

| First name(s) *                                                                                                    | First name(s) |
|----------------------------------------------------------------------------------------------------|---------------|
| Last name(s) *                                                                                                    | Last name(s)  |
| Position *                                                                                                    | Position      |
| Email *                                                                                                    | Email         |
| Phone number                                                                                                    | Phone number  |
| +                                                                                                    | -             |
| Responsible person at the Receiving Institution: the name and email of the<br>Responsible person must be filled in only in case it differs from that of the<br>Contact person mentioned at the top of the document. |               |

# Schritt 7: Eintragen der Kurse – Mobility Programme

- Planned start/end of the mobility: Tragen Sie hier das geplante Anfangs- und Enddatum Ihres Aufenthalts ein. Wichtig: de Dauer einer Erasmus+ Blended Short Term Mobilität ist 5-30 Tage
- Study Programme at Receiving Institution and recognition at the Sending Institution: Beschreiben Sie hier die geplante Aktivitäten/Lehrveranstaltungen an der Gastuniversität, sowohl die phyische also auch die obligatorische virtuelle komponente.Component title or description at the Sending Institution
- Component title or description at the Sending Institution
- **Component code**: Geben Sie hier falls bekannt die Kursnummer gemäß dem Kurskatalog der Partneruniversität ein. Wenn der Kurs keine Nummer hat, geben Sie "0" ein.
- Number of ECTS credits: Eine Erasmus+ Blended Short Term Mobility muss mindestens 3 ECTS enthalten. Geben Sie Nachkommastellen durch einen Punkt an (z. B. 5.5. ECTS) Zahlen, die hin-ter einem Komma stehen (wie z. B. 5,5 ECTS) erkennt das System nicht.
- Add component to table A: Über diesen Button können weitere Veranstaltungen hinzugefügt werden.
- Language of instruction: Tragen Sie bitte die Hauptunterrichtssprache und Ihr Sprachniveau ein (gemäß dem Gemeinsamen Europäischen Referenznahmen).

### Schritt 8: Unterzeichnung – Commitment

- Unterzeichnen Sie das Online Learning Agreement im dafür vorgesehen Feld.
- Durch Klicken des Buttons Sign and send to the Responsible Person at the Sending Institution for review wird das OLA automatisch an Ihre\*n IDC (Sending Responsible Person) gesendet.

#### Weiterer Ablauf:

folgende Reihenfolge ist für den Unterschriftenprozess durch das System festgelegt:

- Unterschrift und Übermittlung durch Studierenden
- Sending Responsible Person (IDC FH Salzburg)
- Receiving Responsible Person an der Partnerhochschule

Stimmt Ihr\*e IDC dem OLA zu, wird dieses automatisch an die von Ihnen angegebene Email-Adresse der Receiving Responsible Person weitergeleitet. Mittels einer automatisierten Email des OLA-Systems werden Sie über diese Weiterleitung informiert. Sie können den Status aber auch jederzeit in Ihrem OLA-Account einsehen.

### • Einwände/Änderungen:

Sollte Ihr\*e IDC oder die Gasthochschule Einwände gegen die von Ihnen angegebenen Kurse ha-ben, erhalten Sie ebenso eine automatisierte Email und wird in Ihrem Account wieder zur Bearbei-tung freigegeben (Status *Ready to edit*).

Wichtig! Klicken Sie dazu auf *Edit* und nicht auf *Create new*.

Die Änderungswünsche oder Kommentare der Heimat- oder Partnerhochschule finden Sie unterhalb des Unterschriftsfeldes. Sollten Änderungswünsche durch die zuständige Person an der Partnerhochschule geäußert worden sein, empfehlen wir, diese mit Ihrem\*r IDC abzuklären, bevor Sie das OLA erneut bearbeiten, da nur Sie über die Einwände der Partnerhochschule informiert werden.

Nach der Überarbeitung müssen Sie das OLA erneut selbst unterzeichnen und der oben geschilderte **Unterschriftenprozess** beginnt von vorne, bis alle drei Parteien unterzeichnet haben.

• **Finale Version:** Sobald das OLA von allen unterzeichnet wurde und zum Download bereitsteht, erhalten Sie erneut eine automatische Benachrichtigung per Mail.